## 救急搬送サーベイランスシステム操作方法

東京都健康安全研究センター

ログイン画面

| Mtps://qqw.tokyo-exer.go.jp/qqw/                    | and the second second s | ,P = ∎ C          |
|-----------------------------------------------------|----------------------------------------------------------------------------------------------------|-------------------|
| WEINED ~ (、 )<br>編集(E) 表示(V) お支に入り(A) ツール(T) ヘルプ(H) |                                                                                                    |                   |
| * □ → ページ(P) ・ セーフティ(S) ・ ツール(0) ・ ● ・ □            |                                                                                                    |                   |
| ◆ 原京創始制度引=パイワリスを示か。                                 |                                                                                                    | Ver1.0 2009.04.01 |
|                                                     | 1-410 dnn                                                                                                    |                   |
|                                                     | バスワード                                                                                                    |                   |
|                                                     | (00-接更 ログイン)                                                                                                    |                   |
| ユーザID、パスワードを入力し<br>パスワードを変更するときは、.                  | 、「ログイン」ボダンをクリックしてください。<br>ユーザID、パスワードを入力し、「パスワード変更「ボダンをクリックします。                                                                                                    |                   |
|                                                     |                                                                                                    |                   |
|                                                     |                                                                                                    |                   |
|                                                     |                                                                                                    |                   |
|                                                     |                                                                                                    |                   |
|                                                     |                                                                                                    |                   |
|                                                     |                                                                                                    |                   |
|                                                     |                                                                                                    |                   |
|                                                     |                                                                                                    |                   |

①ユーザーID・パスワードを入力

②「ログイン」ボタンをクリック

## 2.「地図表示」(初期表示画面)の表示例

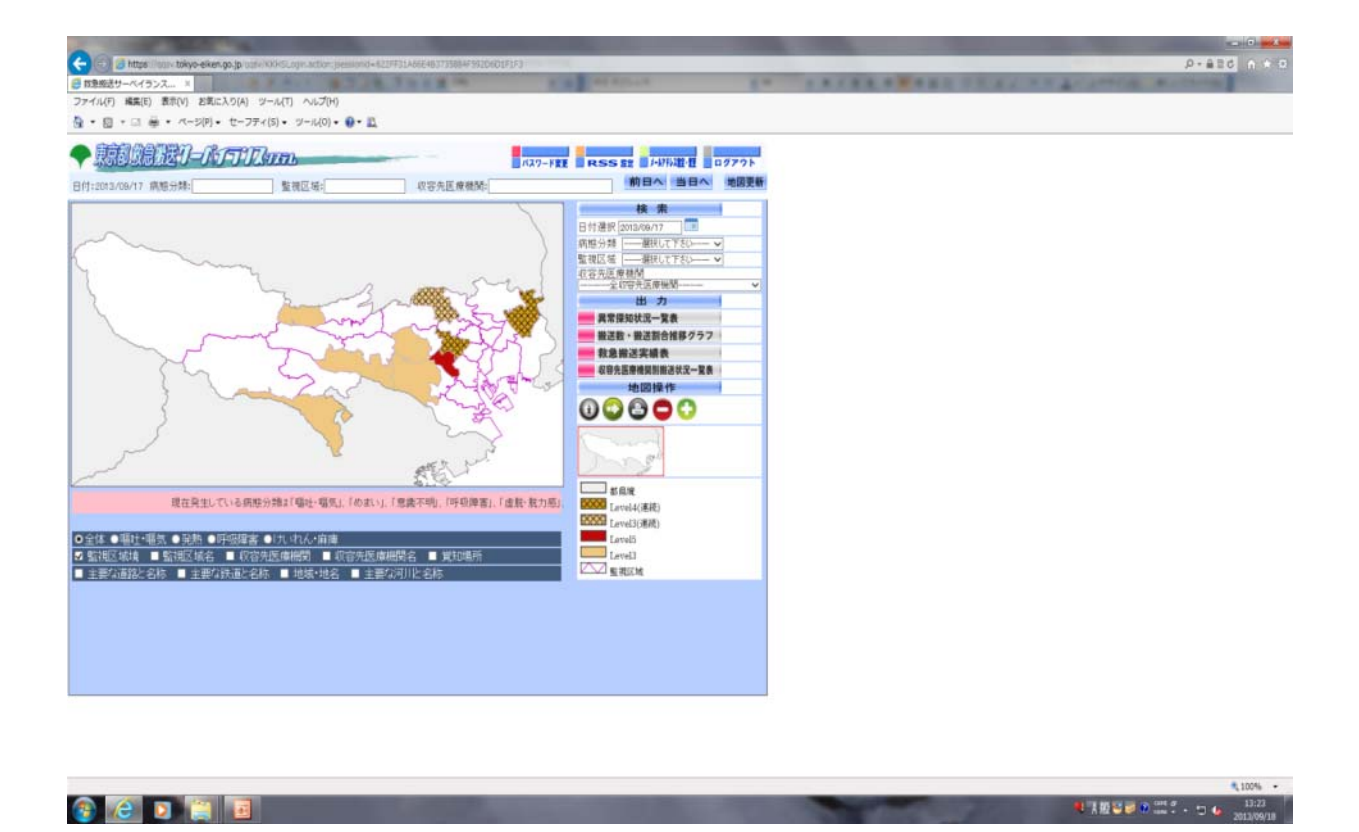

ログインした時の初期表示(前日分が初期値として表示)

探知レベル別に色分けされ、連日探知すると網掛として表示される。 (Level 5:赤、Level 4:茶、Level 3:薄茶)

## 3.異常探知状況一覧表を表示する

| 13年09月17日                    |      |              |          |                       |          |         |        |                  |     |                       | 異常探   | 知状況                                           | 一覧       |               |   |       |      |       |   |           |    |          |                  |          |     |
|------------------------------|------|--------------|----------|-----------------------|----------|---------|--------|------------------|-----|-----------------------|-------|-----------------------------------------------|----------|---------------|---|-------|------|-------|---|-----------|----|----------|------------------|----------|-----|
| 動物区域                         | Leat | 65.<br>888   | (b)      | ELV.                  | 10 Look  | 8.32    | 意識     | 不明               | Dig | 時害                    | 1.406 | (注<br>  1 1 1 1 1 1 1 1 1 1 1 1 1 1 1 1 1 1 1 | - etta   | しん・麻痺         |   | 設い設力的 | P LA | 由一級生白 |   | <b>発行</b> | -  | - B      | -                | TB       | 白使  |
| F代田区                         |      | 3            | - M. 194 | 2                     | - 10:507 | 1       | P.S.R. | 4                |     | 1                     |       | 0                                             | - Pestik | 0             |   | 1     | -    |       | ) |           | 0  | - BCAYE  | 0                | - Second | 0   |
| <u>中央区</u><br>取[             | -    | 4            |          | 2                     | -        | 0       |        | 2                | -   | 1                     | -     | 2                                             | -        | 2             | - |       |      |       |   | -         | 0  | -        | 0                | -        | 3   |
| TAX                          | 3    | 10           |          | 2                     |          | 0       |        | 5                |     | 3                     |       | 3                                             |          | 3             | 3 |       |      |       |   |           | 0  |          | 3                |          | 8   |
| (되 <u>지</u><br>승호지           | -    | 3            |          | 4                     |          | 1       |        | 2                |     | 1                     | -     | 1                                             | 1        | 1             | - | -     |      |       | 5 | -         | 1  |          | 0                | -        | 4   |
| 用区                           |      | 1            |          | 0                     |          | 1       |        | 2                |     | 0                     |       | 3                                             | -        | 2             |   | -     |      |       |   | -         | 0  |          | 1                |          | 2   |
|                              | -    | 1            | -        | 2                     |          | 1       |        | 3                |     | 4                     | -     | 3                                             | -        | 2             |   | -     | -    |       |   | -         | 0  | -        | 0                |          | - 4 |
| <u>黒区</u>                    | -    | 3            |          | 1                     |          | 1.      |        | 1                |     | 0                     |       | 3                                             | -        | 1             |   |       |      |       |   | -         | 0  |          | 1                |          | 7   |
|                              |      | 1            |          | 0                     |          | 0       | 3      | 9                |     | 4                     | -     | 4                                             | 1        | 5             |   | - 3   |      |       | 5 | -         | 1  |          | 0                | -        | 6   |
| た谷区                          | -    | 6            |          | 3                     | -        | 0       | 3      | 6                | -   | 0                     | -     | 3                                             | -        | 0             | _ | 1     | 5    |       |   | -         | 0  |          | 0                |          | 5   |
| 多曲区                          | -    | 2            |          | 2                     |          | 2       |        | .4               | 3   | 4                     |       | 5                                             | -        | 2             | 1 | 1     |      |       | 5 |           | 0  |          | 0                |          | 6   |
| 原文                           | -    | 2            | -        | 2                     |          | 0       |        | 5                |     | 1                     | -     | 4                                             | -        | 1             | - |       |      | -     | - | -         | 0  |          | .1               | -        | 4   |
| ellex -                      |      | 0            |          | 2                     | 1        | 0       |        | 1                |     | 1                     |       | 0                                             | 1        | 0             |   | 1     |      |       |   |           | 0. |          | Ĭ                |          | 1   |
| <u>を構成</u>                   | -    | 4            | -        | 6                     |          | 1       | 1      | 8                | -   | 2                     | -     | 5                                             | -        | 2             | - | - 1   | 5    |       |   | -         | 0  | <u> </u> | 3                | -        | 4   |
| 200                          |      | 2            |          | 4                     |          | 2       |        | 3                |     | 3                     |       | 3                                             |          | 3             |   | 1     |      |       |   |           | 0  |          | 1                |          | 3   |
| 同時間                          | 4    | 8            | -        | 5                     |          | 0       |        | 4                | -   | 1                     | +     | 0                                             | -        | 4             | + | 1     | -    | -     |   | -         | 0  | -        | 4                | -        | 7   |
| 新文<br>教文<br>7文<br>教文<br>ヨ川(文 | 4    | 4 5 52 80 53 |          | 6<br>3<br>4<br>1<br>5 |          | 1 2 0 2 |        | 8<br>6<br>3<br>4 |     | 2<br>4<br>3<br>1<br>3 |       | 5<br>4<br>3<br>0<br>9                         |          | 22<br>30<br>4 |   |       |      |       |   |           | 0  |          | 3<br>0<br>1<br>4 |          |     |

- ① 初期表示画面から表示させたい日付を入力
- ②「異常探知状況一覧表」ボタンをクリック
- ③ 一覧表が表示される
   PDF印刷:一覧表をPDF形式のファイルで印刷し、保存
   CSVファイル出力:一覧表の情報をCSVファイルで出力し、保存

4.搬送数・搬送割合グラフ

| ログイン> 初期表示> 新活動 新活動合グラフ                                                                                                    |                                       |
|----------------------------------------------------------------------------------------------------|---------------------------------------|
| PDF印码         搬送数CSV774ル出力           整視区板         千代田区         美樹分類         陽社・電気         期間         2012/09/17         までの 2か月 | 展る                                    |
| 千代田豆 垣吐・垣気 厳送割合・厳送数・都内総憲送数(13年7月17日16時~13年9月17日15時)                                                                             | · · · · · · · · · · · · · · · · · · · |
|                                                                                                    |                                       |
| 242 What have                                                                                                    |                                       |
|                                                                                                    |                                       |
|                                                                                                    |                                       |
|                                                                                                    |                                       |
|                                                                                                    |                                       |
|                                                                                                    |                                       |
|                                                                                                    | ► 226                                 |
|                                                                                                    |                                       |
|                                                                                                    |                                       |
|                                                                                                    |                                       |
|                                                                                                    |                                       |

- ① 初期表示画面から表示させたい日付を入力
- ② 表示したい「病態分類」と「監視区域」をプルダウンで選択
- ③「搬送数・搬送割合推移グラフ」ボタンをクリック

ベースライン:過去の搬送状況のデータから、導き出される搬送割合を予測したもので 経年変化や季節変動等の変動要素も反映している

## 5.救急搬送実績表

| <u>#33/80/17/23時<br/>193/80/17/23時<br/>193/80/17/23<br/>193/80/17/23<br/>193/80/</u> | PDF印刷 CSV7<br>重视区域 新存区                                                                             | 77 <b>イル出力</b><br>病態分類 電理・                                                                                                    | <b>抵</b> 抗                     |                                                           |                                                         |                                               |                                                     |                                    |       | 戻る 前日へ                                                                    |
|----------------------------------------------------------------------------------------------------|----------------------------------------------------------------------------------------------------|----------------------------------------------------------------------------------------------------|--------------------------------|-----------------------------------------------------------|---------------------------------------------------------|-----------------------------------------------|-----------------------------------------------------|------------------------------------|-------|---------------------------------------------------------------------------|
| 第20(年月日)時         曜日         区内町村         町台         丁日         甘加         年齢         年齢         日齢         日本         日本                                                                                                    | 2013年09月17日                                                                                        |                                                                                                    |                                |                                                           | 搬送れ                                                     | <b>犬況一覧</b>                                   |                                                     |                                    |       | ^                                                                         |
| CONSIGNT 1449 X 町宿区 四町宿 西村宿五丁目 文 24 略然 102 転日 0 0 東安子 102 00 00 0 1 1 1 1 1 1 1 1 1 1 1 1 1 1                                                                                                    | 党知(年月日)時<br>2013/09/17 01時<br>2013/09/17 01時<br>2013/09/17 08時<br>2013/09/17 18時<br>2013/09/17 14時 | 曜日         区市町村           火         新宿区           火         新宿区           火         新宿区           火         新宿区           火         新宿区           火         新宿区           火         新宿区           火         新宿区 | 町名<br>取録位町<br>下済省宿<br>高田長昭主 東町 | 7日<br>家舞伎町一丁日<br>下落会一丁日<br>唐新宿七丁日<br>南田県県四丁日<br>市谷乾主原町一丁日 | 使用 年齢<br>男 50<br>男 62<br>男 28<br>男 90<br>男 34           | 億行アルコール中<br>調査<br>離功症<br>多行類症                 | 備構<br>コード<br>060<br>060<br>060<br>060<br>060<br>060 | 程度<br>発熱<br>軽症<br>軽症<br>中等症<br>中等症 | 下角 福吐 |                                                                           |
| *                                                                                                    | 2013/08/17 14時<br>2013/08/17 15時<br>2013/08/17 21時<br>2013/08/17 22時<br>2013/08/17 22時             | <ul> <li>二、町宿島</li> <li>・火、新宿区</li> <li>・火、新宿区</li> <li>・火、新宿区</li> <li>・火、新宿区</li> <li>・火、新宿区</li> </ul>                                                                                                    | 四新语<br>高新语<br>高新语<br>新语<br>新语  | 高新宿二丁目<br>海田馬瑪二丁目<br>新宿二丁目<br>新宿二丁目                       | 文<br>文<br>文<br>文<br>22<br>文<br>21<br>男<br>21<br>男<br>21 | 80、<br>847貫属炎<br>急性学ルコール中毒<br>怒動<br>急性アルコール中毒 | 082<br>084<br>084<br>084<br>080                     |                                    | 8     | 来に及<br>」<br>、<br>、<br>、<br>、<br>、<br>、<br>、<br>、<br>、<br>、<br>、<br>、<br>、 |
| 的变体医病通想了or/1.H.+                                                                                                    | くの安生産病理研究                                                                                          | <b>71.44 th</b>                                                                                                    |                                |                                                           |                                                         |                                               |                                                     | _                                  |       | >                                                                         |

- ① 初期表示画面から表示させたい日付を入力する。
- ② 異常集積が疑われる「病態分類」の「監視区域」をプルダウンメニューで選択する
- ③「救急搬送実績表」ボタンをクリックし、内容を表示させて確認する。

\*異常探知基準

・同一日・同一場所で同一症状で3名以上が集積している(異常探知状況一覧、救急搬送 実績表)。